## **Crystal Machine Utility Configuration Guide**

- 1. Open up the Device Manager
  - a. Open the Control Panel
  - b. Choose the Hardware and Sound Category
  - c. Under Devices and Printers choose the Device Manager
- 2. Check the COM Port machine is connected to
  - a. Found under "Ports"
- 3. Download the Machine Integration Utility:
  - a. In Crystal, click on Support  $\rightarrow$  Download Support Files  $\rightarrow$  Machine Integration Utility
- 4. Browse to the Crystal PM folder located in C:\Program Files (x86)\CrystalPM (or C:\Program Files\CrystalPM)
- 5. Scroll down to the CrystalMachineIntegration.exe application
- 6. Send a shortcut of the CrystalMachineIntegration.exe application to the desktop
  - a. Right click on the CrystalMachineIntegration application
  - b. Choose Send To
  - c. Click Desktop (create shortcut)
- 7. Place a copy of the Machine Integration Utility (Shortcut) into the Startup folder
  - a. Open the Run Window by pressing the Windows key on your keyboard and the letter R (# + R)
  - b. Type in Shell:Startup
  - c. Copy the CrystalMachineIntegration –Shortcut on the desktop to this folder
- 8. Set Up the machine

|                                                                                                    |                                                                                                    | -                                                                                                    |                                                                                                    |                             |                   |                                                                                                    |                                                                                                    | 🔶 🕫 💶 🗖                                                                                                    |
|----------------------------------------------------------------------------------------------------|----------------------------------------------------------------------------------------------------|----------------------------------------------------------------------------------------------------|----------------------------------------------------------------------------------------------------|-----------------------------|-------------------|----------------------------------------------------------------------------------------------------|----------------------------------------------------------------------------------------------------|----------------------------------------------------------------------------------------------------|
| e Configuration Station EHR                                                                                                    | Import /                                                                                                    | Export S                                                                                              | upport Messages Help Backup Task                                                                                                    | is                          |                   |                                                                                                    |                                                                                                    |                                                                                                    |
|                                                                                                    |                                                                                                    | 50                                                                                                    | Request Support                                                                                                    | 2                           | Time Cl           | ock                                                                                                    |                                                                                                    |                                                                                                    |
| atient Billing Tasks Se                                                                                                    | chedule                                                                                                    | Invento                                                                                               | Email Tech Support<br>Visit Web Support                                                                                                    |                             | Close             |                                                                                                    |                                                                                                    |                                                                                                    |
| Task List for Mon J                                                                                                    | Jan 30.                                                                                                    | 2017                                                                                                  | Call Tech Support                                                                                                    |                             |                   |                                                                                                    | Display Tasks                                                                                                    | s for Employee:                                                                                                    |
| GoToMeeting                                                                                                    |                                                                                                    |                                                                                                    |                                                                                                    |                             | Assigned Sign Off |                                                                                                    |                                                                                                    |                                                                                                    |
| any lasks<br>)/13:                                                                                                    |                                                                                                    |                                                                                                    | Fast Support                                                                                                    |                             |                   | AS                                                                                                    | signed                                                                                                    | Sign On                                                                                                    |
|                                                                                                    |                                                                                                    |                                                                                                    | Download Support Files                                                                                                    | •                           | Fast Sup          | oort                                                                                                    |                                                                                                    |                                                                                                    |
|                                                                                                    |                                                                                                    |                                                                                                    | Display Help Log                                                                                                    |                             | Image Co          | onversio                                                                                                    | n Library                                                                                                    |                                                                                                    |
|                                                                                                    |                                                                                                    |                                                                                                    |                                                                                                    |                             | Linked B          | II Codes                                                                                                    | and Frame Page Defaul                                                                                                    | lts                                                                                                    |
|                                                                                                    |                                                                                                    |                                                                                                    |                                                                                                    |                             | MySQL c           | omman                                                                                                    | d line utility                                                                                                    |                                                                                                    |
|                                                                                                    |                                                                                                    |                                                                                                    |                                                                                                    |                             | MySQL d           | ump uti                                                                                                    | lity                                                                                                    |                                                                                                    |
|                                                                                                    |                                                                                                    |                                                                                                    |                                                                                                    |                             | WinSCP            | _                                                                                                    |                                                                                                    |                                                                                                    |
|                                                                                                    |                                                                                                    |                                                                                                    |                                                                                                    |                             |                   |                                                                                                    |                                                                                                    |                                                                                                    |
|                                                                                                    |                                                                                                    |                                                                                                    |                                                                                                    |                             |                   |                                                                                                    |                                                                                                    |                                                                                                    |
|                                                                                                    |                                                                                                    |                                                                                                    |                                                                                                    |                             |                   |                                                                                                    |                                                                                                    | Search Tasks                                                                                                    |
| Emp                                                                                                    | ployee:                                                                                                    | Any                                                                                                   | Employee •                                                                                                    | Clear                       |                   | _                                                                                                    |                                                                                                    |                                                                                                    |
| F                                                                                                    | Patient                                                                                                    | : (non                                                                                                | e)                                                                                                    | Find P                      | atient            | Clea                                                                                                    | Check F                                                                                                    | or Web Messages                                                                                                    |
|                                                                                                    | Туре                                                                                                    | : Kee                                                                                                 | Active Until Signed Off 🛛 🗸                                                                                                    |                             |                   |                                                                                                    |                                                                                                    |                                                                                                    |
|                                                                                                    | Date:                                                                                                    | : Mon                                                                                                 | Jan 30, 2017 🔲 🗸                                                                                                    |                             |                   |                                                                                                    |                                                                                                    |                                                                                                    |
|                                                                                                    | Text                                                                                                    | :                                                                                                    |                                                                                                    |                             |                   |                                                                                                    | *                                                                                                    |                                                                                                    |
|                                                                                                    |                                                                                                    |                                                                                                    |                                                                                                    |                             |                   |                                                                                                    |                                                                                                    |                                                                                                    |
|                                                                                                    |                                                                                                    |                                                                                                    |                                                                                                    |                             |                   |                                                                                                    | - Create Recurr                                                                                                    | ring Task                                                                                                    |
|                                                                                                    |                                                                                                    | Cre                                                                                                   | ate Task                                                                                                    |                             |                   |                                                                                                    |                                                                                                    |                                                                                                    |
|                                                                                                    |                                                                                                    |                                                                                                    |                                                                                                    |                             |                   |                                                                                                    |                                                                                                    |                                                                                                    |
| o Patient Selected                                                                                                    |                                                                                                    |                                                                                                    |                                                                                                    |                             |                   |                                                                                                    |                                                                                                    |                                                                                                    |
| ConstalMachineIr                                                                                                    |                                                                                                    |                                                                                                    |                                                                                                    |                             |                   |                                                                                                    |                                                                                                    | Dr. Duck, Don                                                                                                    |
| Crystanviachinen                                                                                                    | ateara                                                                                                    | tion                                                                                                  | 0/15/20                                                                                                    | 16 10 46                    | ٨M                | App                                                                                                    | ication                                                                                                    | Dr. Duck, Don                                                                                                    |
|                                                                                                    | ntegra                                                                                                    | ation                                                                                                 | 9/15/20                                                                                                    | L6 10:46                    | AM                | Appl                                                                                                    | lication                                                                                                    | 80 k                                                                                                    |
| te CDMBelessel I                                                                                                    | ntegra                                                                                                    | ation                                                                                                 | 9/15/20                                                                                                    | 16 10:46                    | AM                | Appl                                                                                                    | lication                                                                                                    | 80 k                                                                                                    |
| CPMReleaseH                                                                                                    | ntegra                                                                                                    | ation                                                                                                 | 9/15/20<br>9/15/2016 10                                                                                                    | 16 10:46<br>:46 AM          | AM<br>Appli       | Appl<br>catio                                                                                                    | lication<br>n                                                                                                    | 80 k<br>88 KB                                                                                                    |
| CPMReleaseH                                                                                                    | ntegra                                                                                                    | oper                                                                                                  | 9/15/20:<br>9/15/2016 10                                                                                                    | 16 10:46<br>:46 AM          | AM<br>Appli       | Appl<br>catio                                                                                                    | lication<br>n                                                                                                    | 80 k<br>88 KB<br>76 KB                                                                                                    |
| ·<br>CPMReleaseH<br>CPMTwain<br>Crystal                                                                                                    | ntegra                                                                                                    | oper<br>Enabl                                                                                         | 9/15/20:<br>9/15/2016 10<br>e/Disable Digital Signature                                                                                                    | 16 10:46<br>:46 AM<br>Icons | AM<br>Appli       | Appl<br>catio<br>le                                                                                               | n<br>Bluetooth dev                                                                                                    | 80 H<br>88 KB<br>76 KB                                                                                                    |
| CPMReleaseH<br>CPMTwain<br>Crystal                                                                                                    | ntegra                                                                                                    | Open<br>Enabl<br>Run a                                                                                | 9/15/20:<br>9/15/2016 10<br>e/Disable Digital Signature<br>as administrator                                                                                                    | 16 10:46<br>:46 AM<br>Icons | AM<br>Appli       | Appl<br>catio<br>e                                                                                                | n<br>Bluetooth dev                                                                                                    | 80 F<br>88 KB<br>76 KB<br>vice                                                                                                    |
| CPMReleaseH<br>CPMTwain<br>Crystal<br>Crystal.vshost<br>crystal2                                                                                                    | ()<br>()                                                                                                    | Open<br>Enabl<br>Run a                                                                                | 9/15/20:<br>9/15/2016 10<br>e/Disable Digital Signature<br>is administrator                                                                                                    | 16 10:46<br>:46 AM<br>Icons | AM<br>Appli       | Appl<br>catio<br>e<br>3                                                                                           | n<br>Bluetooth dev<br>Compressed (                                                                                                    | 80 F<br>88 KB<br>76 KB<br>vice<br>(zipped) folder                                                                                       |
| CPMReleaseH<br>CPMTwain<br>Crystal<br>Crystal.vshost<br>crystal2                                                                                                    | e e e e e e e e e e e e e e e e e e e                                                                                                    | Open<br>Enabl<br>Run a<br>Trout                                                                       | 9/15/20:<br>9/15/2016 10<br>e/Disable Digital Signature<br>ss administrator<br>oleshoot compatibility                                                                                                    | 16 10:46<br>:46 AM<br>Icons | AM<br>Appli       | Appl<br>catio<br>le<br><b>8</b><br>                                                                               | n<br>Bluetooth dev<br>Compressed (<br>Desktop (crea                                                                                                    | 80 H<br>88 KB<br>76 KB<br>vice<br>(zipped) folder<br>tte shortcut)                                                                      |
| CPMReleaseH<br>CPMTwain<br>Crystal<br>Crystal.vshost<br>crystal2<br>CrystalEppointmen                                                                                                    | ()<br>()<br>()<br>()<br>()<br>()<br>()<br>()<br>()<br>()<br>()<br>()<br>()<br>(                                                                                                    | Open<br>Enabl<br>Run a<br>Troul<br>Edit v                                                             | 9/15/20:<br>9/15/2016 10<br>e/Disable Digital Signature<br>as administrator<br>oleshoot compatibility<br>vith Notepad++                                                                                                    | 16 10:46<br>:46 AM<br>Icons | AM<br>Appli       | Appl<br>catio<br>e<br>8                                                                                           | Ication<br>n<br>Bluetooth dev<br>Compressed (<br>Desktop (crea<br>Documents                                                                                                    | 80 H<br>88 KB<br>76 KB<br>vice<br>(zipped) folder<br>ite shortcut)                                                                      |
| CPMReleaseH<br>CPMTwain<br>Crystal<br>Crystal.vshost<br>crystal2<br>CrystalEppointmen<br>CrystalEppointmen                                                                                                    | ()<br>()<br>()<br>()<br>()<br>()<br>()<br>()<br>()<br>()<br>()<br>()<br>()<br>(                                                                                                    | Open<br>Enabl<br>Run a<br>Trouk<br>Edit v<br>Open                                                     | 9/15/20:<br>9/15/2016 10<br>e/Disable Digital Signature<br>as administrator<br>oleshoot compatibility<br>vith Notepad++<br>on Mac                                                                                                    | 16 10:46<br>:46 AM<br>Icons | AM<br>Appli       | Appl<br>catio<br>e<br>3<br>1<br>1<br>1<br>1<br>1<br>1<br>1<br>1<br>1<br>1<br>1<br>1<br>1<br>1<br>1<br>1<br>1<br>1 | ication<br>n<br>Bluetooth dev<br>Compressed (<br>Desktop (crea<br>Documents<br>Fax recipient                                                                                      | 80 k<br>88 KB<br>76 KB<br>vice<br>(zipped) folder<br>tte shortcut)                                                                      |
| CPMReleaseH<br>CPMTwain<br>Crystal<br>Crystal<br>crystal2<br>Crystal2<br>CrystalEppointmen<br>CrystalBppointmen<br>CrystalPM                                                                                                    | )<br>()<br>()<br>()<br>()<br>()<br>()<br>()<br>()<br>()<br>()<br>()<br>()<br>()                                                                                                    | Open<br>Enabl<br>Run a<br>Troul<br>Edit v<br>Open<br>Show                                             | 9/15/20:<br>9/15/2016 10<br>e/Disable Digital Signature<br>as administrator<br>oleshoot compatibility<br>vith Notepad++<br>on Mac<br>in Finder                                                                                                    | 16 10:46<br>:46 AM<br>Icons | AM<br>Appli       | Appl<br>catio<br>e<br>8<br>1<br>1<br>1<br>1<br>1<br>1<br>1<br>1<br>1<br>1<br>1<br>1<br>1<br>1<br>1<br>1<br>1<br>1 | Bluetooth dev<br>Compressed (<br>Desktop (crea<br>Documents<br>Fax recipient                                                                                                    | 80 k<br>88 KB<br>76 KB<br>vice<br>(zipped) folder<br>ite shortcut)                                                                      |
| CPMReleaseH CPMTwain Crystal Crystal.vshost crystal2 CrystalEppointmen CrystalPM CrystalPM CrystalPM                                                                                                    | ()<br>()<br>()<br>()<br>()<br>()<br>()<br>()<br>()<br>()<br>()<br>()<br>()<br>(                                                                                                    | Open<br>Enabl<br>Run a<br>Trouk<br>Edit v<br>Open<br>Show                                             | 9/15/20:<br>9/15/2016 10<br>le/Disable Digital Signature<br>is administrator<br>pleshoot compatibility<br>vith Notepad++<br>i on Mac<br>i in Finder<br>: on                                                                                                    | 16 10:46<br>:46 AM<br>Icons | AM<br>Appli       | Apple                                                                                                    | Bluetooth dev<br>Compressed (<br>Desktop (crea<br>Documents<br>Fax recipient<br>Mail recipient                                                                                    | 80 k<br>88 KB<br>76 KB<br>vice<br>(zipped) folder<br>tte shortcut)                                                                      |
| CPMReleaseH<br>CPMTwain<br>Crystal<br>Crystal<br>Crystal2<br>Crystal2<br>CrystalEppointmen<br>CrystalPM<br>CrystalPM<br>CrystalPM<br>CrystalPm.sqlite<br>CrystalPm.sqlite                                                                                                    | ()<br>()<br>()<br>()<br>()<br>()<br>()<br>()<br>()<br>()<br>()<br>()<br>()<br>(                                                                                                    | Open<br>Enabl<br>Run a<br>Troul<br>Edit v<br>Open<br>Show<br>Share                                    | 9/15/20:<br>9/15/2016 10<br>e/Disable Digital Signature<br>is administrator<br>oleshoot compatibility<br>vith Notepad++<br>on Mac<br>rin Finder<br>on<br>on                                                                                                    | 16 10:46<br>:46 AM<br>Icons | AM<br>Appli       | Appl<br>catio<br>le                                                                                               | Bluetooth dev<br>Compressed (<br>Desktop (crea<br>Documents<br>Fax recipient<br>Mail recipient<br>TeamViewer                                                                      | 80 H<br>88 KB<br>76 KB<br>vice<br>(zipped) folder<br>tte shortcut)                                                                      |
| CPMReleaseH CPMTwain Crystal Crystal Crystal2 CrystalEppointmen CrystalEppointmen CrystalPM CrystalPM CrystalPM CrystalPM.sqlite CrystalPM.sqlite CrystalPM.sq | ()<br>()<br>()<br>()<br>()<br>()<br>()<br>()<br>()<br>()<br>()<br>()<br>()<br>(                                                                                                    | Open<br>Enabl<br>Run a<br>Trouk<br>Edit v<br>Open<br>Show<br>Share<br>Pin to                          | 9/15/20:<br>9/15/2016.10<br>e/Disable Digital Signature<br>is administrator<br>oleshoot compatibility<br>vith Notepad++<br>ion Mac<br>in Finder<br>ion<br>o Taskbar                                                                                                  | 16 10:46<br>:46 AM<br>Icons | AM<br>Appli       | Apple                                                                                                    | Bluetooth dev<br>Compressed (<br>Desktop (crea<br>Documents<br>Fax recipient<br>Mail recipient<br>TeamViewer<br>Floppy Disk D                                                     | 80 k<br>88 KB<br>76 KB<br>vice<br>(zipped) folder<br>tte shortcut)                                                                      |
| CPMReleaseH CPMTwain Crystal Crystal Crystal2 CrystalBepointmen CrystalPM CrystalPM CrystalPM CrystalPM CrystalPM.sqlite CrystalPersion DataSource                                                                                                    | ®                                                                                                    | Open<br>Enabl<br>Run a<br>Troul<br>Edit v<br>Open<br>Show<br>Share<br>Pin to                          | 9/15/201<br>9/15/2016 10<br>e/Disable Digital Signature<br>as administrator<br>oleshoot compatibility<br>vith Notepad++<br>on Mac<br>in Finder<br>: on<br>o Taskbar<br>o Start Menu                                                                                  | 16 10:46<br>:46 AM<br>Icons | AM<br>Appli       | Appl<br>catio<br>le                                                                                               | Bluetooth dev<br>Compressed (<br>Desktop (crea<br>Documents<br>Fax recipient<br>Mail recipient<br>TeamViewer<br>Floppy Disk D<br>DVD Drive (D:                                    | 80 k<br>88 KB<br>76 KB<br>vice<br>(zipped) folder<br>ite shortcut)                                                                      |
| CPMReleaseH CPMTwain Crystal Crystal.vshost Crystal2 CrystalEppointmen CrystalBAchineInte CrystalPM CrystalPM CrystalPM.sqlite CrystalPM.sqlite CrystalPM.HELP Crystalversion                                                                                                    | <ul> <li>Image: Second second se</li></ul> | Ation<br>Oper<br>Enabl<br>Run a<br>Troul<br>Edit v<br>Open<br>Show<br>Share<br>Pin to<br>Scan         | 9/15/201<br>9/15/2016 10<br>e/Disable Digital Signature<br>as administrator<br>oleshoot compatibility<br>vith Notepad++<br>on Mac<br>in Finder<br>on Mac<br>in Finder<br>on Taskbar<br>o Start Menu<br>with Malwarebytes Anti-Ma                                     | IG 10:46<br>:46 AM<br>Icons | AM<br>Appli       | Appl                                                                                                    | Bluetooth dev<br>Compressed (<br>Desktop (crea<br>Documents<br>Fax recipient<br>Mail recipient<br>TeamViewer<br>Floppy Disk D<br>DVD Drive (D;<br>iClaud on 24                    | 80 k<br>88 KB<br>76 KB<br>(zipped) folder<br>(te shortcut)                                                                              |
| CPMReleaseH CPMTwain Crystal Crystal Crystal2 CrystalEppointmen CrystalEppointmen CrystalPM CrystalPM CrystalPM CrystalPM.sqlite CRYSTALPMHELP Crystalversion DataSource DataSrc                                                                                                    | <ul> <li>Image: Second second se</li></ul> | Open<br>Enabl<br>Run a<br>Troul<br>Edit v<br>Open<br>Show<br>Share<br>Pin to<br>Scan<br>Resto         | 9/15/201<br>9/15/2016 10<br>e/Disable Digital Signature<br>as administrator<br>oleshoot compatibility<br>vith Notepad++<br>on Mac<br>vin Finder<br>on Mac<br>vin Finder<br>on Taskbar<br>o Start Menu<br>with Malwarebytes Anti-Ma<br>ure previous versions          | IG 10:46<br>:46 AM<br>Icons | AM<br>Appli       | Appl                                                                                                    | Bluetooth dev<br>Compressed (<br>Desktop (creat<br>Documents<br>Fax recipient<br>Mail recipient<br>TeamViewer<br>Floppy Disk D<br>DVD Drive (D:<br>iCloud on 'Mai                 | 80 k<br>88 KB<br>76 KB<br>(zipped) folder<br>tte shortcut)<br>t:<br>hrive (A:)<br>)<br>ac' (X:)                                         |
| CPMReleaseH CPMTwain Crystal Crystal Crystal2 Crystal2 CrystalEppointmen CrystalPM CrystalPM CrystalPM CrystalPM.Sqlite CrystalPM.Sqlite CrystalPM.Sqlite CrystalPM.Sqlite CrystalPM.Sqlite CrystalPM.Sqlite CrystalPM.Sqlite CrystalPM.Sqlite DataSource DataSource DicomImageViewe                                                                                                    | <ul> <li>Image: Second second se</li></ul> | Open<br>Enabl<br>Run a<br>Troul<br>Edit v<br>Open<br>Show<br>Share<br>Pin to<br>Scan<br>Resto         | 9/15/201<br>9/15/2016 10<br>e/Disable Digital Signature<br>as administrator<br>oleshoot compatibility<br>vith Notepad++<br>on Mac<br>in Finder<br>on Mac<br>on<br>o Taskbar<br>o Start Menu<br>with Malwarebytes Anti-Ma<br>ire previous versions                    | IG 10:46<br>:46 AM<br>Icons | AM<br>Appli       | Apple                                                                                                    | Bluetooth dev<br>Compressed (<br>Desktop (crea<br>Documents<br>Fax recipient<br>Mail recipient<br>TeamViewer<br>Floppy Disk D<br>DVD Drive (D:<br>iCloud on 'Ma<br>Home on 'Ma    | 80 H<br>88 KB<br>76 KB<br>vice<br>(zipped) folder<br>tte shortcut)<br>t:<br>trive (A:)<br>)<br>ac' (X:)<br>ac' (X:)                     |
| CPMReleaseH CPMTwain Crystal Crystal Crystal2 Crystal2 CrystalEppointmen CrystalPM CrystalPM CrystalPM CrystalPM. CrystalPM. CrystalPM. DrystalPm.sqlite CrystalVersion DataSource DataSrc DicomImageViewe DiffieHellman                                                                                                    | ی<br>به<br>به                                                                                                    | Oper<br>Enabl<br>Run a<br>Trout<br>Edit v<br>Open<br>Show<br>Share<br>Pin to<br>Scan<br>Resto<br>Send | 9/15/201<br>9/15/2016 10<br>e/Disable Digital Signature<br>is administrator<br>oleshoot compatibility<br>with Notepad++<br>on Mac<br>in Finder<br>on Mac<br>in Finder<br>on on<br>Daskbar<br>o Start Menu<br>with Malwarebytes Anti-Ma<br>re previous versions<br>to | 16 10:46<br>:46 AM<br>Icons | AM<br>Appli       | Apple                                                                                                    | Bluetooth dev<br>Compressed (<br>Desktop (crea<br>Documents<br>Fax recipient<br>Mail recipient<br>TeamViewer<br>Floppy Disk D<br>DVD Drive (D:<br>iCloud on 'Ma<br>AllFiles on 'M | 80 F<br>88 KB<br>76 KB<br>vice<br>(zipped) folder<br>ite shortcut)<br>:<br>:<br>hrive (A:)<br>)<br>ac' (X:)<br>ac' (Y:)<br>ac' (Y:)     |
| CPMReleaseH CPMTwain Crystal Crystal Crystal2 CrystalEppointmen CrystalPM CrystalPM CrystalPM CrystalPM CrystalPM CrystalPM DrestaSvorce DataSvorce DiffieHellman DirectX.Capture                                                                                                    | <ul> <li>Image: Second second se</li></ul> | Oper<br>Enabl<br>Run a<br>Trout<br>Edit v<br>Open<br>Show<br>Share<br>Pin to<br>Scan<br>Resto         | 9/15/201<br>9/15/2016 10<br>e/Disable Digital Signature<br>is administrator<br>oleshoot compatibility<br>with Notepad++<br>ion Mac<br>in Finder<br>in Finder<br>on<br>o Taskbar<br>o Start Menu<br>with Malwarebytes Anti-Ma<br>ire previous versions<br>to          | IG 10:46<br>:46 AM<br>Icons | AM<br>Appli       | App)                                                                                                    | Bluetooth dev<br>Compressed (<br>Desktop (crea<br>Documents<br>Fax recipient<br>TeamViewer<br>Floppy Disk D<br>DVD Drive (D;<br>iCloud on 'Ma<br>AllFiles on 'M                   | 80 k<br>88 KB<br>76 KB<br>vice<br>(zipped) folder<br>tte shortcut)<br>t<br>trive (A:)<br>)<br>ac' (X:)<br>ac' (Y:)<br>ac' (Z:)<br>52 KB |

Copy Create shortcut